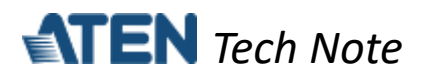

## **Real COM mode for ATEN Secure Device Server**

This tech note applies to the following ATEN Secure Device Server models:

| Model   | Product Name                                |
|---------|---------------------------------------------|
| SN3001  | 1-Port RS-232 Secure Device Server          |
| SN3001P | 1-Port RS-232 Secure Device Server with PoE |
| SN3002  | 2-Port RS-232 Secure Device Server          |
| SN3002P | 2-Port RS-232 Secure Device Server with PoE |

## **Table of Contents**

| A. | What is Real COM mode?                   | . 1 |
|----|------------------------------------------|-----|
| В. | How to configure Real COM mode?          | . 2 |
| C. | How to test Real COM mode?               | . 6 |
| D. | Appendix                                 | . 7 |
|    | ATEN Secure Device Server Pin Assignment | . 7 |

## A. What is Real COM mode?

Real COM mode is recommended when your host PC uses legacy COM-based software and needs to connect with multiple RS-232 serial devices. This mode treats all SN serial ports as if they were directly connected to the PC and allows data to be transmitted securely over a network.

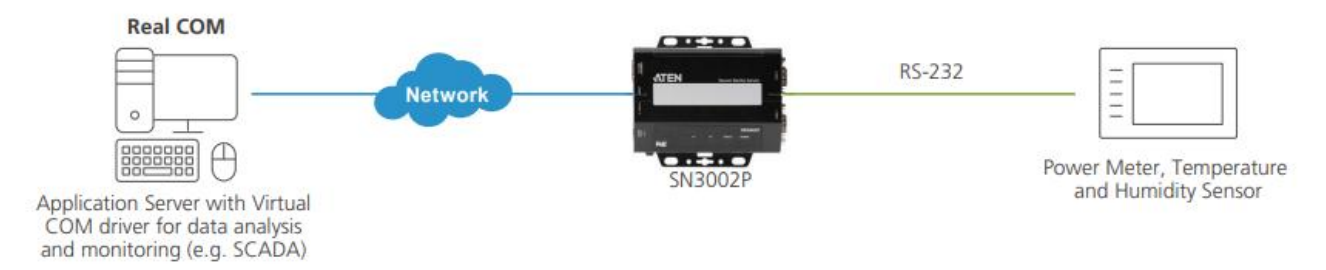

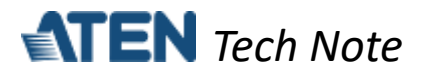

### B. How to configure Real COM mode?

The following procedures use SN3002P as an example:

- 1. Using a null modem cable, connect the SN's serial port 1 to a serial device (e.g. PC's COM port, sensor, etc.).
- 2. Using an Ethernet cable, connect the SN's LAN port to your local network.
- On a host PC, use IP Installer utility (can be downloaded from SN's product page) to discover the IP address of the SN3002P.

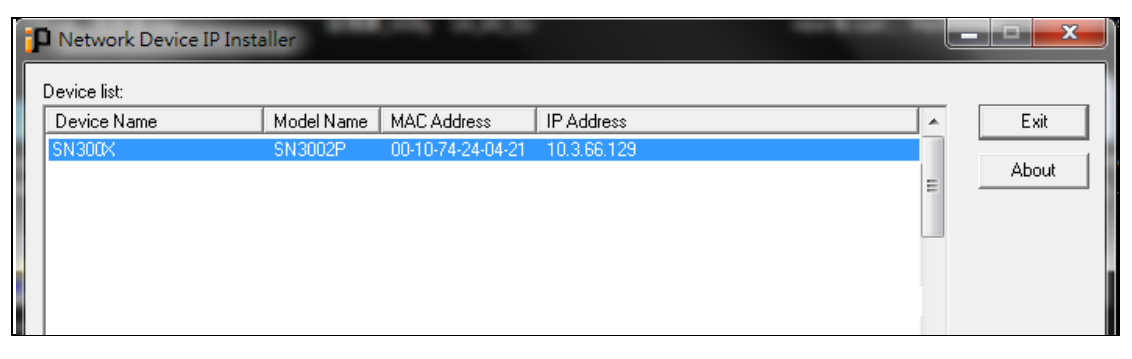

- 4. Using a web browser, enter the SN3002P's IP address, and log in.
- 5. Under *Serial Ports*, click the **EDIT** button of *Port 1*.

|   |                  |   |          |           |                          |                      |           |         |        | P 👗 💡            |
|---|------------------|---|----------|-----------|--------------------------|----------------------|-----------|---------|--------|------------------|
|   | TEN SN3002P      |   |          |           |                          |                      |           |         |        |                  |
|   |                  |   |          | Port Name | Operating Mode           | Ethernet Port        | Baud Rate | Online  | In Use | Action           |
|   | Serial Ports     |   | <br>[01] | Port 1    | Real COM                 | 5200                 | 9600      | Online  | No     | EDIT DUMP BUFFER |
| * | Network          |   | <br>[02] | Port 2    | Real COM                 | 5200                 | 9600      | Offline | No     | EDIT DUMP BUFFER |
| ٥ | System           | ^ |          |           |                          |                      |           |         |        |                  |
|   | General Settings |   |          |           |                          |                      |           |         |        |                  |
|   | Notification     |   |          |           |                          |                      |           |         |        |                  |
|   | Security         |   |          |           |                          |                      |           |         |        |                  |
|   | Update & Restore |   |          |           |                          |                      |           |         |        |                  |
| ÷ | User Accounts    | ~ |          |           |                          |                      |           |         |        |                  |
| Ē | Logs             |   |          |           |                          |                      |           |         |        |                  |
|   |                  |   |          |           |                          |                      |           |         |        |                  |
|   |                  |   |          |           |                          |                      |           |         |        |                  |
|   |                  |   |          | ATE       | N International Co., Ltd | All rights reserved. |           |         |        |                  |

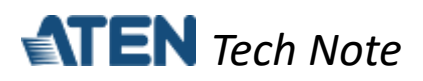

6. Under *PROPERTIES*, configure the necessary serial communication settings (e.g. baud rate, parity, etc.) to match with the connected serial device.

|    | TEN SN200        | 20        |                  |                    |                              |                       |        | P 🕹 😧  |
|----|------------------|-----------|------------------|--------------------|------------------------------|-----------------------|--------|--------|
|    |                  | Edit      |                  |                    |                              |                       | ×      | Action |
| -  | Serial Ports     | PROPERTIE | S OPERATING MODE | PORT BUFFERING     |                              |                       |        |        |
| E. | Network          |           |                  |                    |                              |                       |        |        |
| ø  | System           | Port num  | iber             |                    | 1                            |                       |        |        |
|    | General Settings | Port nam  | ie               |                    | Port 1                       |                       |        |        |
|    | Notification     | Baud rate | e                |                    | 9600                         |                       | •      |        |
|    | 0                | Parity    |                  |                    | None                         |                       | •      |        |
|    | Security         | Data bits |                  |                    | 8 bits                       |                       | •      |        |
|    | Update & Restore | Stop bits |                  |                    | 1 bit                        |                       | •      |        |
| -  | User Accounts    | Flow con  | trol             |                    | None                         |                       | •      |        |
| ä  | Logs             |           |                  |                    |                              |                       |        |        |
|    |                  |           |                  |                    |                              | SAVE & APPLY ALL SAVE | CANCEL |        |
|    |                  |           |                  |                    |                              |                       |        |        |
|    |                  |           |                  | ATEN International | Co., Ltd.All rights reserved | d.                    |        |        |

7. Under *OPERATING MODE*, select **Real COM** from the dropdown list. Optionally enable the **Secure transfer** option if you want the data to be encrypted and transmitted securely over a network.

|   |                  |                                          |                                              | P 🕹 🕜 |
|---|------------------|------------------------------------------|----------------------------------------------|-------|
| Ē | IEN SN300        | Edit                                     |                                              | ×     |
|   |                  | PROPERTIES OPERATING MODE PORT BUFFERING |                                              |       |
| æ | Network          |                                          | [                                            |       |
| ø | System           | Mode                                     | Console Management                           | ·     |
|   | General Settings |                                          | Real COM                                     | - thy |
|   | Notification     |                                          | TCP Server<br>TCP Client                     |       |
|   | Security         |                                          | UDP                                          |       |
|   | Update & Restore |                                          | Serial Tunnel Server<br>Serial Tunnel Client |       |
| ÷ | User Accounts    |                                          | Disabled                                     |       |
| ë |                  |                                          |                                              |       |
|   |                  |                                          | SAVE & APPLY ALL SAVE CA                     | ANCEL |
|   |                  |                                          |                                              |       |
|   |                  | ATEN International Co                    | o., Ltd.All rights reserved.                 |       |

8. On the host PC, install ATEN Virtual COM port driver for Windows or Real TTY / Fixed TTY driver for Linux / Unix (can be downloaded from SN's product page).

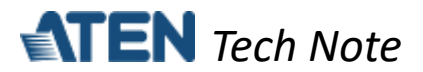

9. Run ATEN Virtual COM port driver for Windows and click **Enum Targets** to automatically discover SN3002P within the same network segment.

- 10. If SN3002P cannot be discovered, you can add it manually by entering its IP address, selecting **SN3002** from the *Type* dropdown list, and then clicking **Add Target**.
- 11. Once added, double-click the SN3002 entry to display its serial ports.

| Virtual Serial Port Manager<br>Enumeration Operation Help | 14 1415, 20,86, 1718, 1828                 |                          |
|-----------------------------------------------------------|--------------------------------------------|--------------------------|
|                                                           |                                            |                          |
| Enum Targets Enum Ports Map Unmap                         |                                            | Exit                     |
| Target Information                                        | Target Ports COM Ports Working Mode Status | Refresh Mapped COM Ports |
| IP 10 . 3 . 66 . 129 Socket 5200                          | PORT1 Real COM Port                        | COM Ports Mapped From    |
| Name Type SN3002                                          | PORT2 Console                              |                          |
| Add Target Delete Target                                  |                                            |                          |
| Target Name IP Address Socket Port Target Type            |                                            |                          |
| 10.3.66.129 5200 SN3002                                   |                                            |                          |
|                                                           |                                            |                          |
|                                                           |                                            |                          |
|                                                           |                                            |                          |
|                                                           |                                            |                          |
|                                                           |                                            |                          |
|                                                           |                                            |                          |
|                                                           |                                            |                          |
|                                                           |                                            |                          |

# **ATEN** Tech Note

12. Click **PORT1** to map it with a certain virtual COM port (e.g COM1) of the host PC. Once successfully mapped, you will see COM1 in the list of mapped COM ports.

| Virtual Serial Port Manager<br>Enumeration Operation Help             | - • ×                                          |
|-----------------------------------------------------------------------|------------------------------------------------|
| Enum Targets Enum Ports Map Unmap                                     | Exit                                           |
| IP 10 . 3 . 66 . 129 Socket 5200                                      | Refresh Mapped COM Ports COM Ports Mapped From |
| Name Type SN3002  PORT2 Console                                       |                                                |
| Add Target Delete Target Mapping Remote Target's Ports to Local PC CO |                                                |
| Target Name IP Address Socket Port Target Type                        |                                                |
| Map consecutively                                                     |                                                |
| OK Cancel                                                             |                                                |
|                                                                       |                                                |
| 1                                                                     |                                                |
|                                                                       |                                                |

| Virtual Serial Port Manager                                                                                                    |                                                  |
|----------------------------------------------------------------------------------------------------|--------------------------------------------------|
| Enumeration Operation Help                                                                                                    |                                                  |
| Enum Targets Enum Ports Map Unmap                                                                                                    | Exit                                             |
| Target Information Target Ports COM Ports Working Mode Status                                                                                                    | Refresh Mapped COM Ports                         |
| IP         IO         IO <thio< th="">         IO         IO         IO<!--</td--><td>COM Ports Mapped From<br/>COM1 10.3.66.129 5200 1</td></thio<> | COM Ports Mapped From<br>COM1 10.3.66.129 5200 1 |
| PORT2 Console                                                                                                    |                                                  |
| Add larget Delete larget                                                                                                    |                                                  |
| Tage wate         IF Address         Socket Polic         Tage type           10.3.66.129         5200         \$N3002                                                                                                    |                                                  |
|                                                                                                    |                                                  |
|                                                                                                    |                                                  |
|                                                                                                    |                                                  |
|                                                                                                    |                                                  |
|                                                                                                    |                                                  |
|                                                                                                    |                                                  |

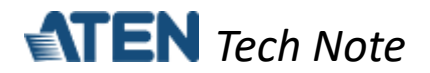

### C. How to test Real COM mode?

Using PC1 as your host PC, with ATEN Virtual COM driver installed, and PC2's COM port as a serial device, presume the settings of SN3002P and the driver have been properly configured, as mentioned in the previous section.

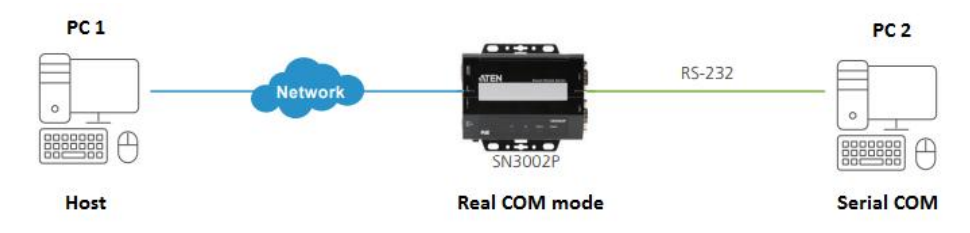

1. On PC1 and PC2, use Putty, a third-party utility, to configure their serial communication settings, as illustrated below.

| Report Configuration                                                                                                    |                                                                                                    |
|----------------------------------------------------------------------------------------------------|----------------------------------------------------------------------------------------------------|
| Session     Logging     Terminal     Keyboard     Bell     Features     Window     Pehaviour     Translation     Selection     Colours     Connection     Data     Proxy     Telnet     Rogin     SSH     SSH     Senal | Basic options for your PuTTY session         Specify the destination you want to connect to         Serial line       Speed         COM1       9600         Connection type:       Raw         Raw       Teinet       Rlogin         Save or delete a stored session       Saved         Saved Sessions       Load       Save         Default Settings       Load       Save         Close window on exit:       Never       Only on clean exit |
| About                                                                                                    | Open Cancel                                                                                                    |

2. Using the Putty on PC2 (serial device), you can enter any text to test if it can be received by the Putty of PC1 (host), as exemplified below.

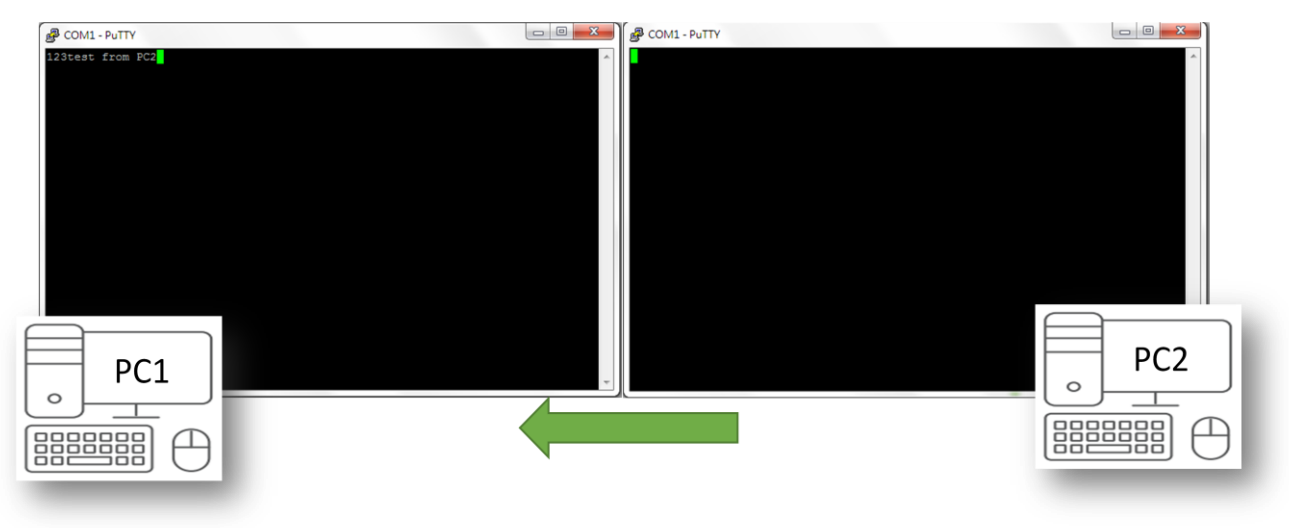

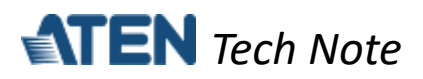

## D. Appendix

#### ATEN Secure Device Server Pin Assignment

| Pin | Configuration |
|-----|---------------|
|     | RS-232        |
| 1   | DCD           |
| 2   | RxD           |
| 3   | TxD           |
| 4   | DTR           |
| 5   | GND           |
| 6   | DSR           |
| 7   | RTS           |
| 8   | CTS           |

All information, documentation and specifications contained in this media are subject to change without prior notice by the manufacturer. Please visit our website to find the most up-to-date version.